## Guía para accesar al correo institucional del INo\_de\_control@ocotlan.tecnm.mx

## **Con verificación**

**Paso 1.** Para entrar al correo institucional es por medio de la Página Web de acceso: **portal.office.com** capturarlo o copiar y pegarlo tal cual en recuadro de direcciones del navegador; ó bien por medio de la página web institucional de <u>https://ocotlan.tecnm.mx/</u> en la opción de menú CORREO.

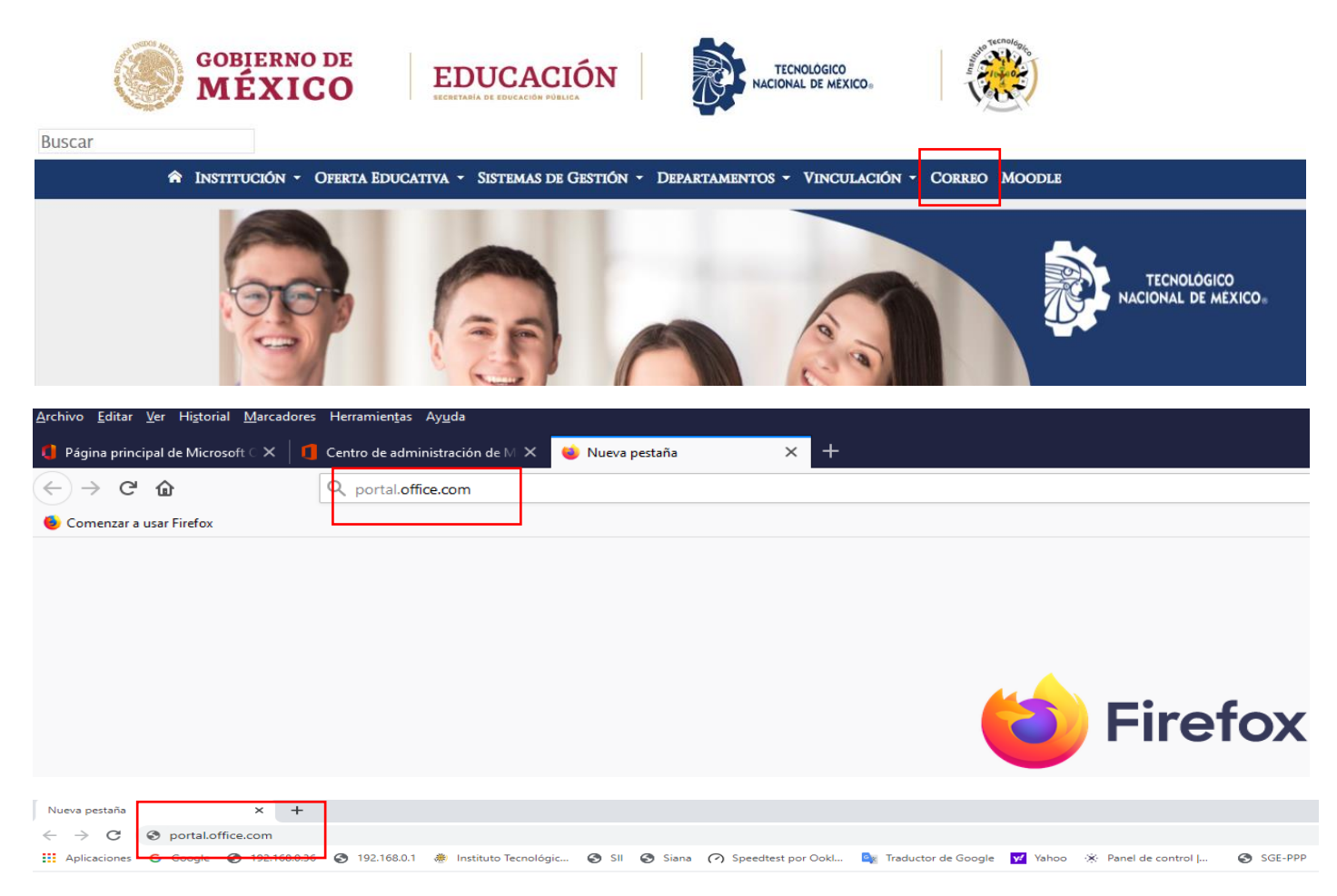

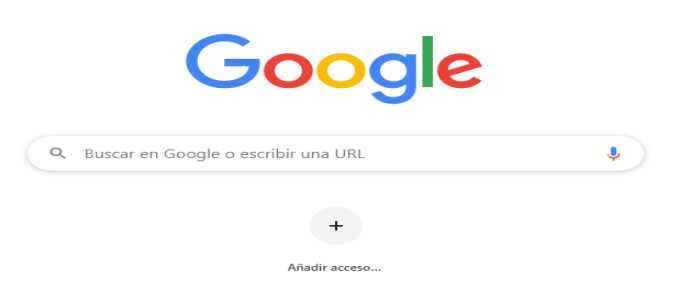

| Microsoft                                                                                                    | Microsoft                                                                                                    |
|----------------------------------------------------------------------------------------------------|----------------------------------------------------------------------------------------------------|
| Iniciar sesión                                                                                                    | ← ltu_no_de_control@ocotlan.tecnm.mx                                                                                                    |
| ltu_no_de_control@ocotlan.tecnm.mx                                                                                                    | Escribir contraseña                                                                                                    |
| ¿No tiene una cuenta? Cree una.                                                                                                    | Escribil contrasena                                                                                                    |
| ¿No puede acceder a su cuenta?                                                                                                    | Contraseña                                                                                                    |
| Atrás Siguiente                                                                                                    | He olvidado mi contraseña                                                                                                    |
|                                                                                                    | Iniciar sesión                                                                                                    |
| 🔍 Opciones de inicio de sesión                                                                                                    |                                                                                                    |
| <b>Paso 2.</b> Capturamos el usuario enviado por el administrador a su correo con la siguiente estructura:<br>La letra I de Licenciatura seguido de tu número de control; Ejemplo: I22630201@ocotlan.tecnm.mx y presionar el botón de Siguiente.                                                                                                    | <b>Paso 3.</b> Capturamos la contraseña de un solo uso<br>(necesario cambiarla por una personal) entregada en el<br>Centro de Cómputo; presionamos el botón de Iniciar<br>sesión                                                                                                    |
| h diamaga fé                                                                                                    |                                                                                                    |
| Microsoft                                                                                                    | Microsoft                                                                                                    |
| Actualizar contraseña<br>Necesita actualizar la contraseña porque se trata de<br>la primera vez que inicia sesión o porque la<br>contraseña expiró.<br>Contraseña actual<br>Contraseña nueva<br>Confirmar contraseña                                                                                                    | Itu_no_de_control@ocotlan.tecnm.mx<br><b>Ayúdenos a proteger la cuenta</b><br>Microsoft ha habilitado los valores predeterminados<br>de seguridad para proteger su cuenta. Más<br>información acerca de las ventajas de los valores<br>predeterminados de seguridad<br>Omitir por ahora (14 días hasta que sea necesario)<br>Usar otra cuenta<br>Más información |
| <b>Paso 4.</b> Capturamos nuevamente la contraseña<br>entregada por el Centro de Cómputo; después debes<br>establecer tu propia contraseña (al menos 8 caracteres,<br>al menos una mayúscula y al menos un numero), es<br>posible que use alguna contraseña de otro correo<br>personal que cumplas las condiciones. Presionamos el<br>botón de Iniciar sesión | Siguiente<br>Paso 5. Presionamos el botón de Siguiente.                                                                                                    |

| Garantizar la seguridad de la cuenta                                                                                                    | Garantizar la seguridad de la cuenta                                                                                                    |  |  |  |
|----------------------------------------------------------------------------------------------------|----------------------------------------------------------------------------------------------------|--|--|--|
| Método 1 de 2: Aplicación                                                                                                    | Su organización requiere que configure los siguientes métodos para verificar su identidad.                                                                                                    |  |  |  |
| Aplicacion 2                                                                                                    | Aplicacion telefono                                                                                                    |  |  |  |
| Autenticador de Microsoft<br>Autenticador de Microsoft<br>Para empezar, obtenga la aplicación.<br>En el teléfono. instale la aplicación Microsoft Authenticator. Descargar ahora<br>Después de instalar la aplicación Microsoft Authenticator en su dispositivo. elija "Siguiente".<br>Quiero usar otra aplicación de autenticación<br><b>Paso 6.</b> En tu celular personal bajar la aplicación que<br>se indica Microsoft Authenticator (Es necesario que<br>tengas datos móviles o bien estés conectado en una red<br>Wifi con internet) Presionamos Ver el video para<br>complementar la información. (En caso de ser necesario<br>activar en el video subtítulos y traducción Automática a<br>español) | Autenticador de Microsoft<br>Configuración de la cuenta<br>Si se le solicita, permita las notificaciones. Luego, agregue una cuenta y seleccione "Cuenta<br>profesional o educativa".<br>Atrás juiente<br>Paso 7. Asegúrate de realizar los ajustes en tu celular de<br>configuración que se indican y presionamos Siguiente |  |  |  |
| Garantizar la seguridad de la cuenta<br>Su organización requiere que configure los siguientes métodos para verificar su identidad.                                                                                                    |                                                                                                    |  |  |  |
| Método 1 de 2: Aplicación<br>2<br>Aplicacion telefono                                                                                                    |                                                                                                    |  |  |  |
| Autenticador de Microsoft<br>Digitalizacion del codigo QR<br>Use la aplicación Microsoft Authenticator para escanear el código QR. Así, la aplicación Microsoft<br>Authenticator y la cuenta quedarán emparejadas.<br>Después de escanear el código QR. elija "Siguiente".                                                                                                    | ContentLet's add your first accountAdd account                                                                                                    |  |  |  |
| <b>Paso 8.</b> Aparecerá esta pantalla con un código QR el cual vamos asociarlo con la aplicación Microsoft                                                                                                    | <b>Paso 9.</b> Una vez ejecutada la aplicación en el celular.<br>Presionamos el botón de Agregar Cuenta (Add account)                                                                                                    |  |  |  |

| •III TELCEL 🗢      | 14:22                                           | 63% 🔲     |                      | FI 🕿                          | 1/1.01                                        | 63%                 |
|--------------------|-------------------------------------------------|-----------|----------------------|-------------------------------|-----------------------------------------------|---------------------|
|                    | Cuentas                                         | +         |                      | LL 🐨                          | 14+21                                         | 0370                |
|                    |                                                 |           |                      | ataa                          |                                               |                     |
|                    |                                                 |           | <u>Cue</u>           | ntas                          |                                               |                     |
|                    |                                                 |           |                      |                               |                                               |                     |
|                    |                                                 |           |                      |                               |                                               |                     |
|                    |                                                 |           | ,                    |                               |                                               |                     |
|                    |                                                 |           | ¿QUE 1               | IPO DE CUEN                   | NTA QUIERE AGREGA                             | R?                  |
|                    |                                                 |           |                      |                               |                                               |                     |
|                    |                                                 |           |                      | Cuenta nere                   | sonal                                         | \<br>\              |
|                    |                                                 |           |                      | Ouenta pers                   | Solial                                        |                     |
|                    |                                                 |           |                      |                               |                                               |                     |
|                    |                                                 |           |                      |                               |                                               |                     |
|                    |                                                 |           |                      | Cuenta prof                   | esional o educativa                           | $\rangle$           |
|                    |                                                 |           |                      |                               |                                               |                     |
|                    |                                                 |           |                      |                               |                                               |                     |
|                    |                                                 |           | Q                    | Otra (Googl                   | e. Facebook. etc.)                            | >                   |
|                    |                                                 |           |                      |                               | ·, ··· · · · · /                              |                     |
|                    |                                                 |           | Dece 1               | 1                             |                                               |                     |
| registrada Presio  | uentas con alguna otra<br>namos el signo de más | a cuenta  | Paso 1.<br>Profesion | L. Selecciona                 | amos la opcion segu                           | nda " <b>Cuenta</b> |
| agregar una nueva  | namos el signo de mas<br>a cuenta               | (+) para  | nosterior            | mente seleci                  | cionamos la onción                            | Escanear Código     |
| uprepar and nace   |                                                 |           | QR (dar l            | os permisos                   | de acceso a la cáma                           | ra que solicita el  |
|                    |                                                 |           | celular)             |                               |                                               | ·                   |
|                    |                                                 |           |                      |                               |                                               |                     |
| -11 TELCEL 🗢       | 14:22                                           | 63%       |                      |                               |                                               |                     |
| < <u>Atrás</u> Es  | scanear código QR                               |           | 13:02                | 7                             |                                               | •11 4G 🔲            |
| El activitation    |                                                 |           | _                    |                               | liester                                       |                     |
| El proveedor       | de cuenta mostrara un c                         | odigo QR. |                      | Authen                        | licator                                       | +                   |
|                    |                                                 | -         | N                    | Institute To                  | opologioo do Opotl                            | 22                  |
|                    |                                                 | 1         | À                    | tu no de c                    | chologico de Ocoli<br>control@ocotlan tec     | nm mx               |
|                    |                                                 |           | tu_no_uo_c           |                               |                                               |                     |
|                    |                                                 |           | •                    | Gri                           | $\odot$                                       | •=                  |
|                    |                                                 |           | Authentic            | ator Contras                  | señas Direcciones                             | Credenciales        |
|                    | -                                               | -         |                      |                               |                                               |                     |
|                    |                                                 |           |                      |                               |                                               |                     |
| O bien esc         | riba eldigo manua                               | almente.  |                      |                               |                                               |                     |
|                    |                                                 |           |                      |                               |                                               |                     |
|                    |                                                 |           |                      |                               |                                               |                     |
|                    |                                                 |           |                      |                               |                                               |                     |
|                    |                                                 |           |                      | _                             |                                               |                     |
| Paso 12. Escane    | eamos el código QR de                           | nuestra   | Paso 1               | <b>3.</b> Debe carg           | ar los datos de usua                          | irio para           |
| pantalla de la com | nputadora                                       |           | cerciorar            | nos que se re<br>nente tal co | ealizo la sincronizac<br>mo se visualiza en l | ion<br>a imagen     |

| Garantizar la seguridad de la cuenta<br>Su organización requiere que configure los siguientes métodos para verificar su ide                                                                                                    | ¿Quiere aprobar el inicio<br>de sesión?                                                                                                    |
|----------------------------------------------------------------------------------------------------|----------------------------------------------------------------------------------------------------|
| Aplicación 2<br>Aplicación 2<br>Aplicación telefono                                                                                                    | Instituto Tecnologico de Ocotlan<br>tu_no_de_control@ocotlan.tecnm.mx                                                                                                    |
| Digitalizacion del codigo QR<br>Use la aplicación Microsoft Authenticator para escanear el código QR. Así, la aplicación M<br>Authenticator y la cuenta quedarán emparejadas.<br>Después de escanear el código QR. elija "Siguiente". | licrosoft Denegar Aprobar                                                                                                    |
| No se puede escanear la imagen?                                                                                                    | siguiente                                                                                                    |
| <b>Paso 14.</b> En la computadora presionar el boto<br>Siguiente inhabilite y se habilite el botón de Sig<br>para presionarlo.                                                                                                    | on de <b>Paso 15.</b> En tu celular aparece la siguiente ventana y presionamos Aprobar                                                                                                    |
| Garantizar la seguridad de la cuenta<br>Su organización requiere que configure lo siguientes métodos para verificar su identidad.<br>Método 1.de 2: Aplicación                                                                        | Garantizar la seguridad de la cuenta<br>Su organización requiere que configure lo siguientes métodos para verificar su identidad.<br>Método 2 de 2: Teléfono                                                                                                    |
| Aplicación 2<br>Aplicación Teléfono                                                                                                    | Aplicación Teléfono                                                                                                    |
| Microsoft Authenticator                                                                                                    | Teléfono         Para verificar su identidad, puede optar por recibir un mensaje de texto con un código en su teléfono.         ¿Qué número de teléfono quiere usar?         Mexico (+52)         Image: Se pueden aplicar tarifas de datos y mensajes. Si elige Siguiente, se aceptan los Términos del servicio y la Declaración de privacidad y cookies.         Siguiente |
| <b>Paso 16.</b> En tu computadora aparece esta ver<br>presionamos Siguiente.                                                                                                    | ntana y <b>Paso 17.</b> Seleccionamos México y capturamos nuestro número celular para que nos envíen el código de verificación.                                                                                                    |

| 13:21 🛪                                                                                         | <b>.11</b> 4G 🔲                                                | Garantizar la seguridad de la cuenta                                                                                                    |
|-------------------------------------------------------------------------------------------------|----------------------------------------------------------------|----------------------------------------------------------------------------------------------------|
|                                                                                                 |                                                                | Su organización requiere que configure lo siguientes métodos para verificar su identidad.                                                                                                    |
| Instituto<br>de Ocot<br>tu_no_de_co                                                             | o Tecnologico<br>tlan<br>ontrol@ocotlan.tecnm.mx               | Método 2 de 2: Teléfono                                                                                                    |
| Notificaciones hat<br>Puede usar este disposi<br>para verificar sus inicios                     | bilitadas<br>Itivo para aprobar notificaciones<br>s de sesión. | Teléfono                                                                                                    |
| Código de contras<br>590 944                                                                    | eña de un solo uso                                             | Acabamos de enviar un código de 6 dígitos al número +52 39292                                                                                                    |
| 🕄 Habilitar inicio de                                                                           | sesión en el teléfono >                                        | Reenviar código                                                                                                    |
| RE Actualizar la inform                                                                         | mación de seguridad >                                          | Atras Siguiente                                                                                                    |
| Revisar la activida                                                                             | id reciente >                                                  | 2uiero configurar otro método                                                                                                    |
|                                                                                                 |                                                                |                                                                                                    |
| Paso 18. Presionamos er                                                                         | n nuestro celular en la ap                                     | pp <b>Paso 19.</b> Capturamos el código de verificación y                                                                                                    |
| Authenticator en donde ap<br>activar el generador de cóc                                        | parece nuestro correo pa<br>digos de verificación (ten         | ra presionamos Siguiente;<br>er                                                                                                    |
| cuidado ya que los códigos                                                                      | solo son vigentes 30                                           |                                                                                                    |
| segundos).                                                                                      |                                                                |                                                                                                    |
| Microsoft                                                                                       |                                                                | No pierda el acceso a su cuenta.                                                                                                    |
| tu_no_de_control@ocotlan.tecn                                                                   | m.mx                                                           | Para asegurarnos de que pueda restablecer su contraseña, necesitamos recopilar información para poder comprobar su identidad. No usaremos esta información pa<br>enviarle correo no deseado, sino para que su cuenta sea más segura. Tendrá que configurar al menos 1 de las opciones siguientes. |
| ¿Quiere mantener l<br>iniciada?                                                                 | a sesión                                                       | Jeléfono de autenticación no está configurado. Configurado ahora                                                                                                    |
| Haga esto para reducir el núme<br>solicita que inicie sesión.                                   | ro de veces que se le                                          | Correo electrónico de autenticación no está configurado. Configurado ahora                                                                                                    |
| No volver a mostrar                                                                             |                                                                | Finalizar cancelar                                                                                                    |
| No                                                                                              | <u>Sí</u>                                                      |                                                                                                    |
| <b>Paso 20.</b> Si estas en un equ<br>Sí, para que guarde las creo<br>contrario presionamos No. | uipo personal presionamo<br>denciales de la sesión; de         | os <b>Paso 21.</b> En la primera opción! Teléfono de autentificación no está configurado; Presionamos en Configurar ahora.                                                                                                    |
| No pierda el acceso                                                                             | o a su cuenta.                                                 | set/register.aspx?client-request-id=6d78b376-94b2-45e5-ac1d-c6e34ce2ectd8isspr=1  Microsoft tu_no_de_cont                                                                                                    |
| Compruebe su número de teléfono de au                                                           | utenticación siguiente.                                        | No pierda el acceso a su cuenta.                                                                                                    |
| Teléfono de autenticación                                                                       |                                                                | Compruebe su número de teléfono de autenticación siguiente.<br>Teléfono de autenticación                                                                                                    |
| México (+52)<br>3929280                                                                         | ~                                                              | México (-52) v<br>392922                                                                                                    |
| enviarme mensaje de texto                                                                       |                                                                | enviantine intersaje de texto<br>Hemos enviado a su teléfono un mensaje de texto con un código de verificación.                                                                                                    |
|                                                                                                 | -                                                              | E00743 Comprobar reintentar                                                                                                    |
| Atrás                                                                                           |                                                                | Atrás                                                                                                    |
| Paso 22. Seleccionar Méxic<br>celular, después presionar                                        | co y capturar tu número<br>Enviar mensaje de texto             | <b>Paso 23.</b> Capturamos el mensaje de texto que nos envió a nuestro celular y presionamos Comprobar.                                                                                                    |

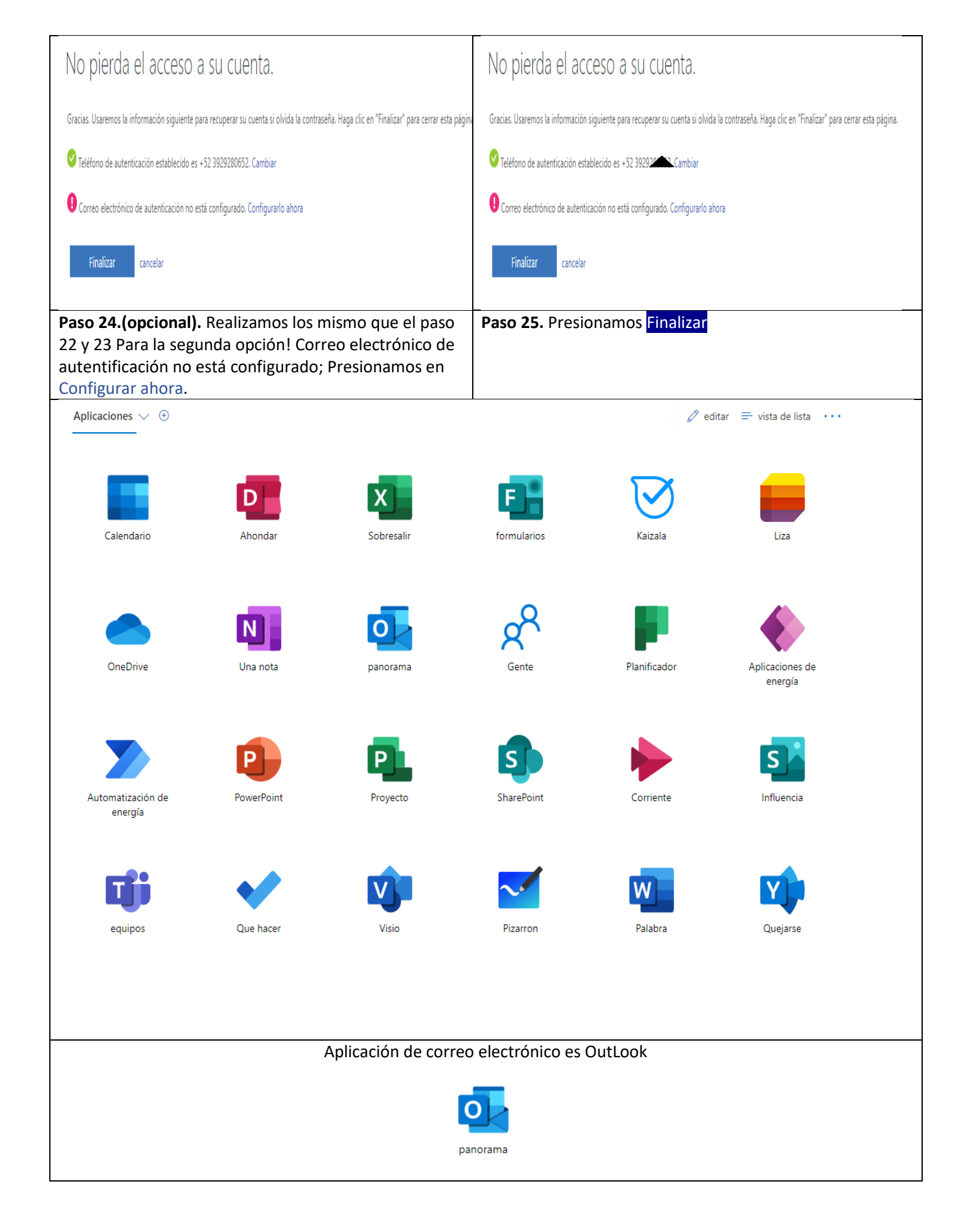

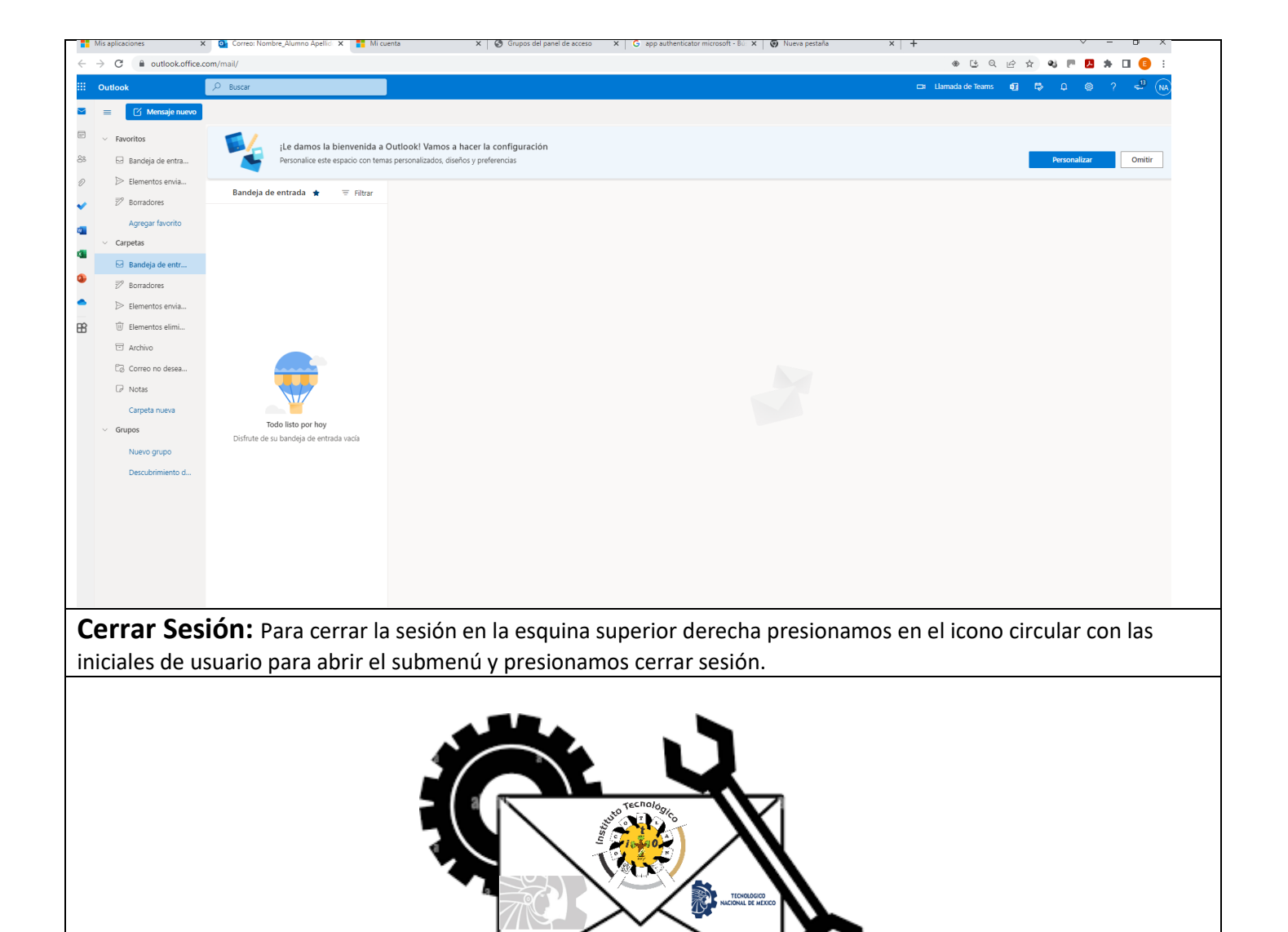

**NOTA:** Si no te fue posible realizar satisfactoriamente la verificación y activación de tu cuenta de correo institucional, puedes pasar a la oficina del Centro de Cómputo en la planta alta, para recibir asistencia técnica personalizada de lunes a viernes de 9:00-20:00 hrs.

EDUCACIÓN

Contacto vía Email: <u>web\_ocotlan@tecnm.mx</u> <u>eduardo.ns@ocotlan.tecnm.mx</u> <u>cc\_ocotlan@tecnm.mx</u>

alamy

**Teléfonos:** 392-9224080 392-9224630 392-9253057 EXT: 130 ó 132 ó 133